# DSI 経済・環境統計データ AllThatStats

WEB/DVD 製品(ISY, OECD selection, GED 他)共通 簡易操作ガイド

エヌオンライン提供

この度は DSI 経済統計データをご購入いただき誠にありがとうございます。

● WEB 版のアクセス方法 (終了時はブラウザを閉じてください。)

DSI 製品へのログイン URL: www.AllThatStats.com

・IP 認証方式の場合、自動的にログインします。

・ID/PW 方式の場合

画面右上の Login ボタン **III ATS Login** をクリックすると、ID/PW 入力画面になります。 (あるいは直接入力画面 http://www.allthatstats.com/en/login ヘアクセス)

| PLEASE SIGN IN |  |  |  |  |
|----------------|--|--|--|--|
| User Id        |  |  |  |  |
| Password       |  |  |  |  |
| Sign in        |  |  |  |  |
|                |  |  |  |  |

ユーザーID とパスワードを入力して Sign in をクリックします。

\*ログアウトボタンはありません。

ご利用後はブラウザを閉じて終了してください。

| エヌオンライン      | <u>http://n-online.jp</u> | email: <u>customer@n-online.jp</u> |  |
|--------------|---------------------------|------------------------------------|--|
| 〒113-0034    | 東京都文京区湯島                  | 2-31-10-202                        |  |
| (TEL) 03-568 | 9–7270 (FAX)              | 03-5689-7271                       |  |

2021

## ●DVD 版の起動

インストールは必要ありません。DVD をドライブに挿入すると自動的にプログラムが起動します。 自動的に起動しない場合は、DVD 内の実行ファイル(ISY の場合「ISY.exe」)をダブルクリックしてください。(起動に時間が掛かる場合があります。そのまましばらくお待ちください。)

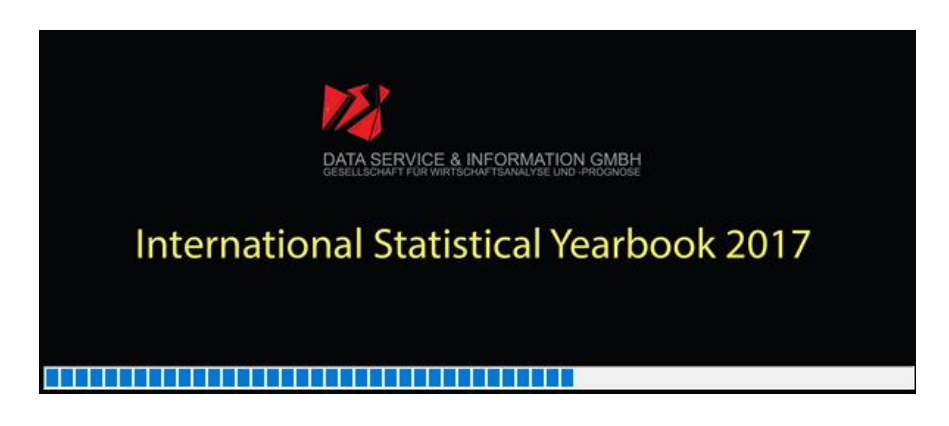

- \*DVD のままご利用いただくことをお勧めいたしますが、DVD を PC のハードディスクにコピーしてお 使いになる場合、コピーしたフォルダは各トライブの直下に置いてください(例、C:ISY17 など)。
- \*DVD 内にはウェブブラウザ: FireFox のポータル版が収録されており、起動すると自動的にこの FireFox が立ち上がります。
- \*下記画面のようなエラーが発生した場合、アドレスバーの「127.0.0.1:0」を「127.0.0.1」に変更して ブラウザの更新ボタンを押してください。

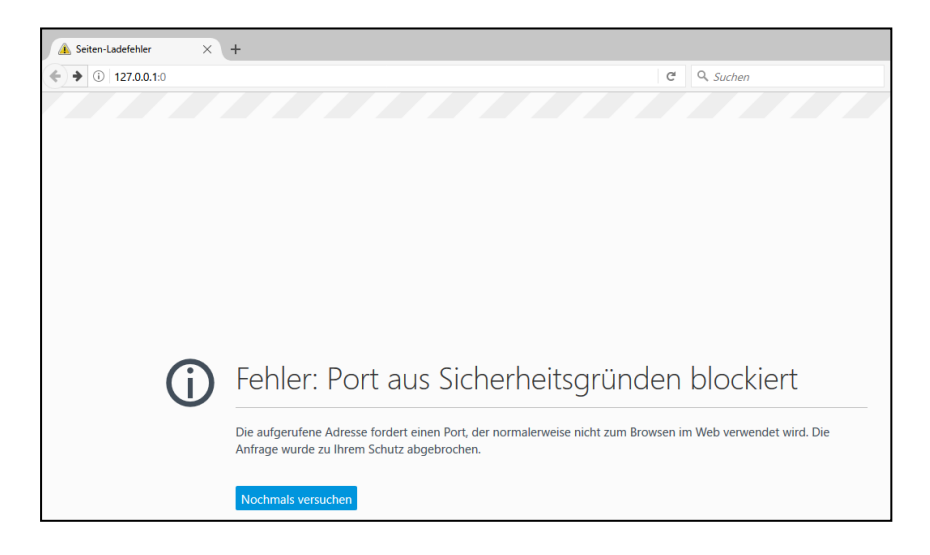

\*起動が成功すると下記のような画面になります(画面は ISY のものです)。

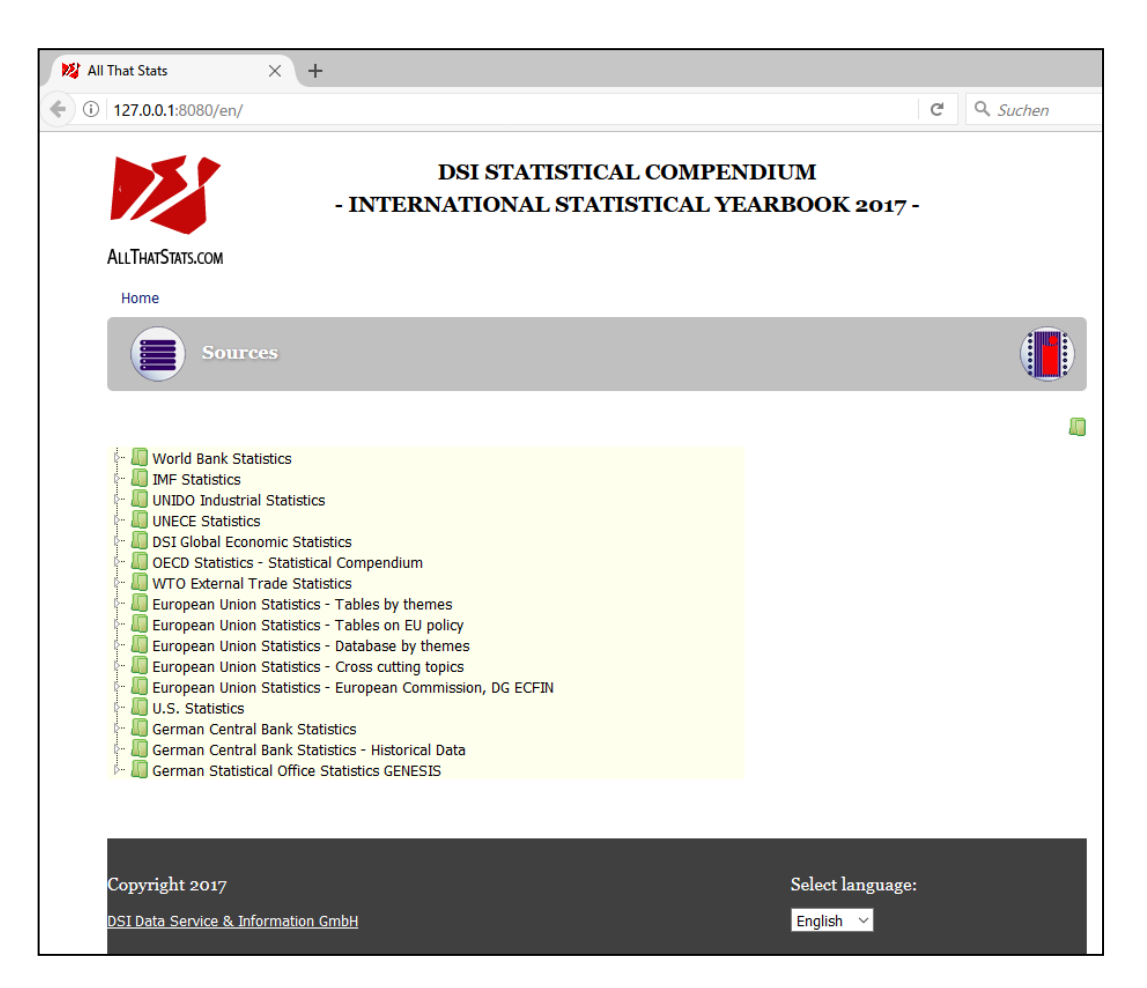

### ●DVD 版の終了

\*ブラウザを閉じれば終了しますが、再起動する際に右記 のようなメッセージが出て再起動できない場合があります。

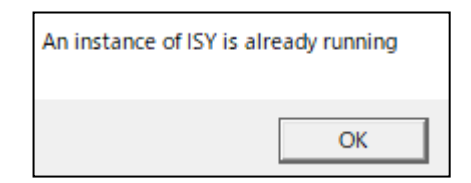

## <重要>

この場合、Windows のタスクバーから DSI 製品のアイコンを 右クリックして「Close」を選択。一度プログラムをシャット ダウン(タスクバーからアイコン表示が消えたことを確認) してから再起動してください。

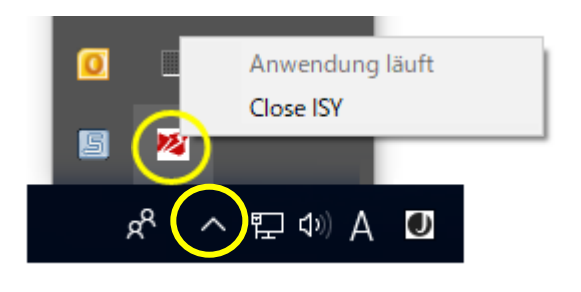

●トップ画面(ホーム)

ログイン/起動が完了すると、画面右上に(DVD の場合は上部に)契約製品名が表示され、ご利用可 能なデータソースのファイルアイコンが緑色になります(契約外のデータのアイコンは黄色)。ご購入 製品によって利用可能なデータは異なります。

データの閲覧方法や操作方法は WEB 版でも DVD 版でも基本的には同じですが、画面構成やデータの配置、機能などに違いがある場合があります。以下は主に WEB 版の画面を使って解説します。

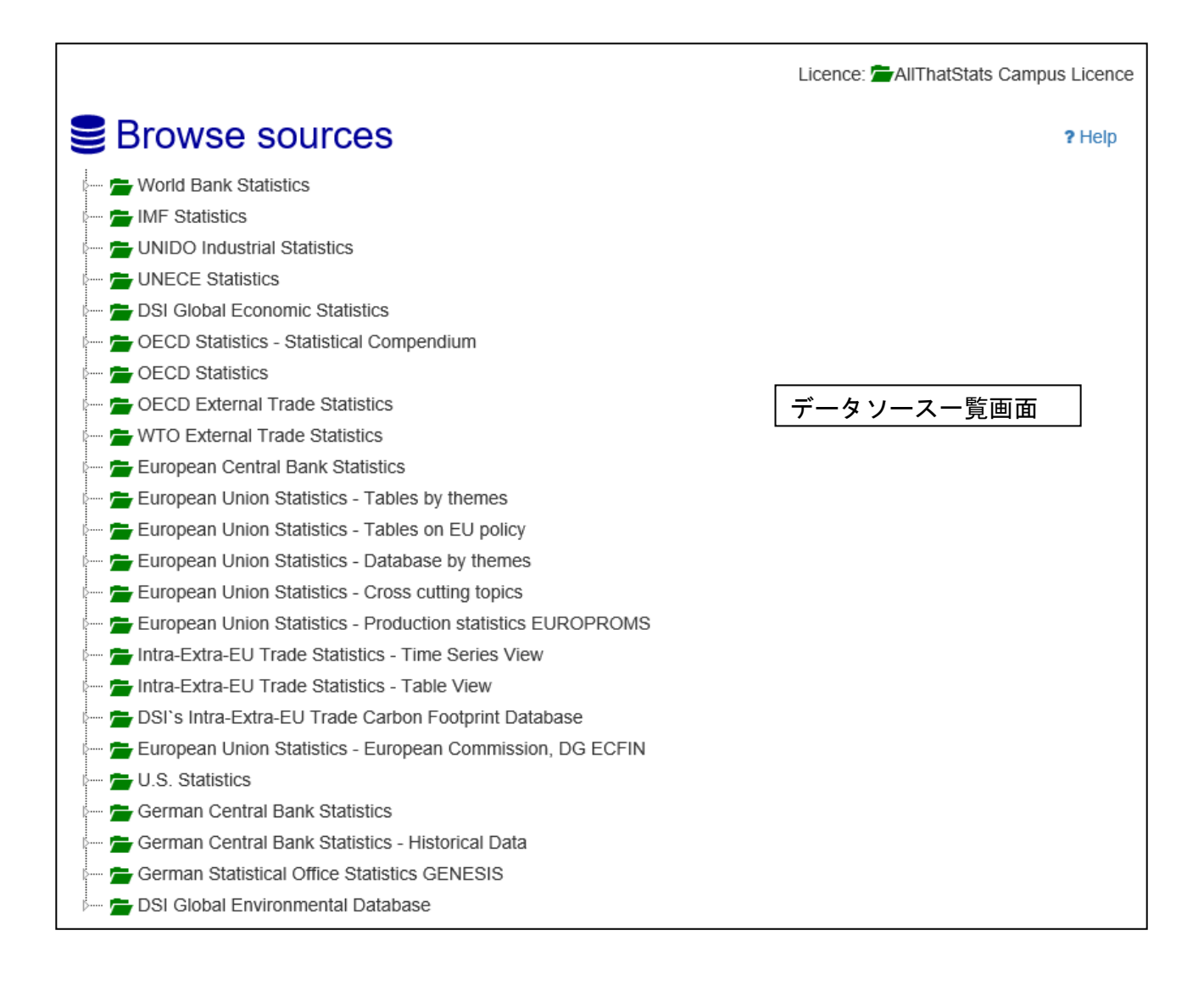

\*三角マーク ▷ があるデータには、下位データがあります。 下位データを展開する場合は、三角マーク ▷ をクリックしてください。

\*右上の | Help マークをクリックすると、DSI 社作成のガイドが開きます。

#### ● ご利用方法:統計データの選択

統計データの選択は、「データー覧から選ぶ」方法と「データベースを検索する」方法の二通りがございます。

#### <データー覧から選ぶ>

・項目をクリックすると、さらに詳細な項目が表示されます。利用したい統計データの場所がわかって いる場合、ご希望の項目をクリックして進みます。

例) OECD のデータを使って

「日本・韓国・アメリカ・ドイツにおける男女の賃金格差」のデータを表示する場合

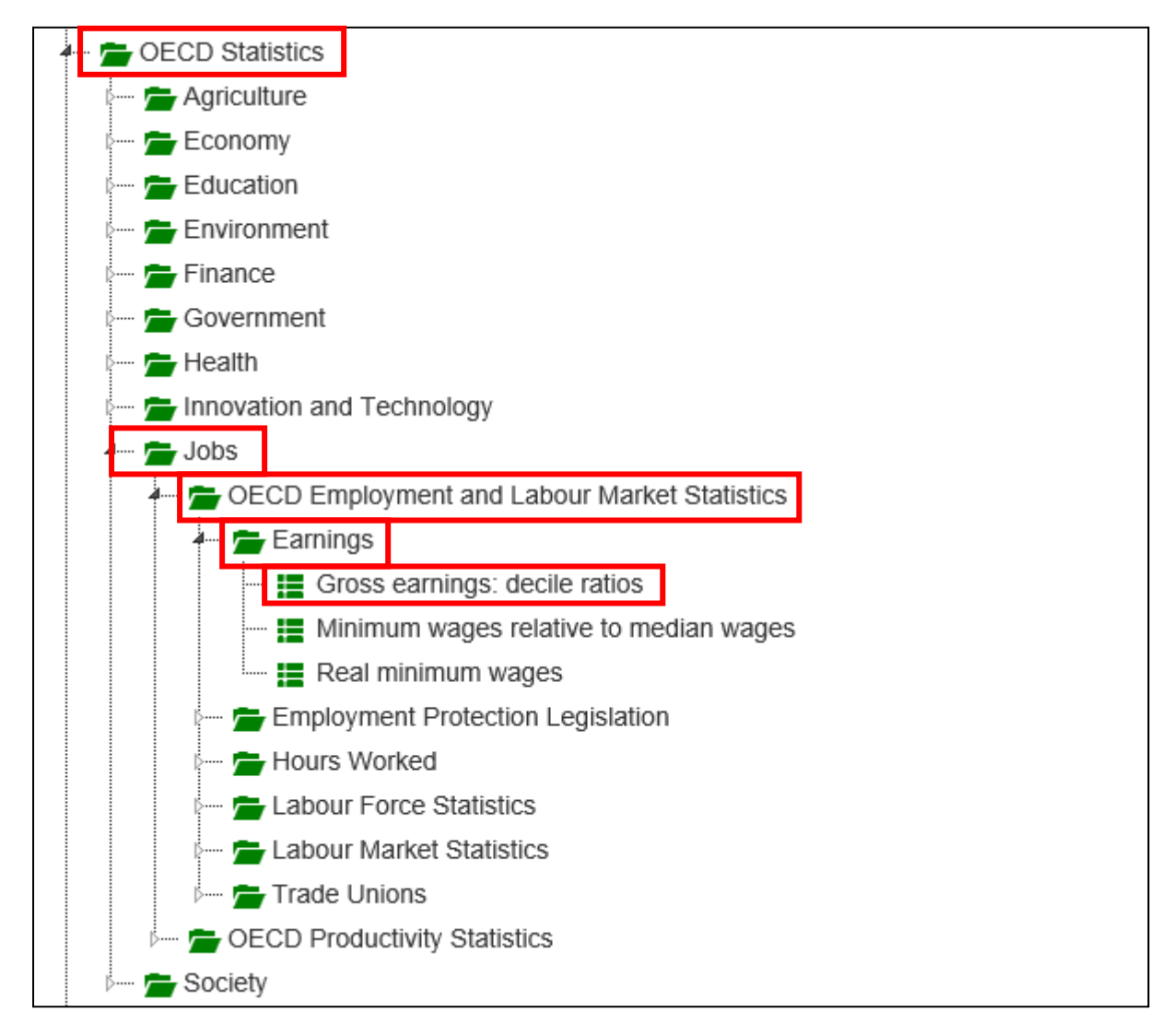

・上記画像のように

| <b>OECD</b> Statistics |   | $\rightarrow$ | Jobs    | $\rightarrow$ | OECD Employment and Labour Market Statistics | $\rightarrow$ |
|------------------------|---|---------------|---------|---------------|----------------------------------------------|---------------|
| Earnings               | → | Gross         | earning | ;s∶de         | ecile ratio をクリックします。                        |               |

■ の項目をクリックすると、次の画面に切り替わります(この部分を「データベース」と呼びます)。

・「Gross Earning: Decile Ratio」のデータベースが表示されました。

| GROSS EARNINGS: DE<br>Source: OECD, Paris | CILE RATIOS |                            |
|-------------------------------------------|-------------|----------------------------|
| Filter Series ?                           |             | Selection 🛛                |
| search term                               | Q           | Select series for viewing. |
|                                           |             | 0 time-series selected     |

・画面が切り替わったら、次に、国、性別、数表を選択します。 まず「Country」で日本・韓国・アメリカ・ドイツを選びます。

| 4 | 📔 🚈 Country         |  |
|---|---------------------|--|
|   | 🔤 📝 🔚 Germany       |  |
|   | 👻 🏣 Japan           |  |
|   | — 🗑 🧮 Korea         |  |
|   | 🖳 🗹 📕 United States |  |

性別はここでは「All Persons」を選びます。

| Filter Series 🤨 |   |  |  |  |
|-----------------|---|--|--|--|
| search term     | Q |  |  |  |
| 🕬 🔳 🚘 Country   |   |  |  |  |
| 🖛 🔲 🚘 Sex       |   |  |  |  |
| 📝 📜 All persons |   |  |  |  |
| 🔲 🗮 Men         |   |  |  |  |
| 🔤 🧮 Women       |   |  |  |  |
| 🕬 🔲 🚘 Series    |   |  |  |  |
|                 |   |  |  |  |

最後に「Series」のところで「Gender wage gap」を選択すると、画面の右下に、選択した4か国についての データが表示されます。

| Filter Series 9                                                                                                    | Selection 0                                       |
|----------------------------------------------------------------------------------------------------|---------------------------------------------------|
| search term  Country  Search term  Country  Search  Search  Country  Search  Country  Search  Country  Search  Country  Search  Country  Country  Search  Country  Country Country  Country Country  Country  Country  Country  Coun | Select series for viewing. 0 time-series selected |
| High Pay Incidence                                                                                                    | Available Time Series                             |
|                                                                                                    | Series Description Direct Link                    |
|                                                                                                    | Germany / All persons / Gender wage gap           |
|                                                                                                    | Japan / All persons / Gender wage gap             |

右下に表示されたデータの中で閲覧したいものにチェックを入れると、選択されたデータが右上に表示さ れます。ここでは4つ全てを選択しました。

| GROSS EARNINGS: DECILE RATIOS                                                                                                    |                                                      |                          |
|----------------------------------------------------------------------------------------------------|------------------------------------------------------|--------------------------|
| Source: OECD, Paris                                                                                                    |                                                      |                          |
| Filter Series ?                                                                                                    | Selection 9                                          |                          |
| search term Q                                                                                                    | i Series                                             | Periodicity              |
| 🖬 🚘 Country                                                                                                    | DEU.1MV.GWG Germany / All persons / Gender wage gap  | A                        |
| Series     Environment     Environment     Environment     Environment                                                                                | 🗹 эря.ви.сика Japan / All persons / Gender wage gap  | A                        |
| Decile 5/Decile 1                                                                                                    | ☑ xors.nwr.owc Korea / All persons / Gender wage gap | Α 🗸                      |
| Becile 3/Decile 1     Becile 9/Decile 5     Becile 9/Decile 5     Becile 9/Decile 5     Becile 9/Decile 5     Becile 3/Decile 5     Becile 3/Decile 1 | 4 time-series selected                               | Show Selection: I Annual |
|                                                                                                    | Available Time Series                                |                          |
|                                                                                                    | Series Description                                   | Direct Link              |
|                                                                                                    | Germany / All persons / Gender wage gap              | Α                        |

「Periodicity」のところに「A」と表示されているデータは年単位のデータです。四半期ごとのデータがある場合は「Q」、月ごとのデータがある場合は「M」の表示が追加されます。「Show Selection」の所に出ている「Annual」のボタンをクリックすると、次の画面に切り替わります。

Series

~

\*DVD版の場合、「Select Periodicity」で期間を、「Choose Action」でグラフ表示をするかテーブル表示をするか選択

Show Table

Quarterly Monthly

[Table:数表]

します。

選択した 4 か国のデータの数値が表示されました。上段に数表、下段にそれぞれデータの名前が表示さ れます。

| 6 🗸 records per page |                     |                     |                     | Precision 2        |
|----------------------|---------------------|---------------------|---------------------|--------------------|
| annual data          | ★ [oecd_dec_i.0804] | ★ [oecd_dec_i.0e04] | * [oecd_dec_i.0f04] | * [oecd_dec_i.0t04 |
| 2016                 | -                   | -                   | 36.67               | 18.1               |
| 2015                 | -                   | 25.73               | 37.18               | 18.8               |
| 2014                 | 17.08               | 25.87               | 36.65               | 17.4               |
| 2013                 | 13.86               | 26.59               | 36.60               | 17.9               |
| 2012                 | 15.30               | 26.52               | 36.30               | 19.0               |
| 2011                 | 16.67               | 27.40               | 36.56               | 17.7               |
|                      |                     | Next 1 2 3          | 4 5 8 Previous      |                    |

[Export:エクスポート]

タブを「Export」に切り替えると、選択したデータのエクスポート画面になります。エクセル・CSV・LaTex 等の形式でエクスポートが可能です。

| 🖺 Export III Table 🛃 Chart 🖋 Publisher 🖬 Calculator |                         |  |  |  |  |
|-----------------------------------------------------|-------------------------|--|--|--|--|
| EXPORT EXPORT SELECTION FOR FURTHER PROCESSING      |                         |  |  |  |  |
| Data Export                                         | Bibliography            |  |  |  |  |
| Excel (XLSX)                                        | Plain Text Bibliography |  |  |  |  |
| Excel <> ■ Excel (2003)                             |                         |  |  |  |  |
| CSV (Comma-separated values)                        |                         |  |  |  |  |
| 🖺 Comma ,                                           |                         |  |  |  |  |
| LaTeX Data                                          |                         |  |  |  |  |
| LaTeX Long Table                                    |                         |  |  |  |  |

エクセル形式でエクスポートすると、下記のように自動的にエクセルシートにデータが入ります。

|    | А               | В                         | С                    | D                 | E                 |  |
|----|-----------------|---------------------------|----------------------|-------------------|-------------------|--|
| 1  | period          | [oecd_dec_i.0804]         | [oecd_dec_i.0e04]    | [oecd_dec_i.0f04] | [oecd_dec_i.0t04] |  |
| 28 | 1999            | 21.04730414               | 34.55083909          | 41.80339812       | 23.46278317       |  |
| 29 | 2000            | 20.5107084                | 33.85930309          | 41.65435244       | 23.08892356       |  |
| 30 | 2001            | 19.2485083                | 33.86467144          | 40.41614049       | 23.58208955       |  |
| 31 | 2002            | 19.13580247               | 32.52972259          | 41.02851279       | 22.09131075       |  |
| 32 | 2003            | 20.39758504               | 31.99735012          | 40.08315463       | 20.57553957       |  |
| 33 | 2004            | 22.50935252               | 31.08739159          | 39.62354825       | 19.63534362       |  |
| 34 | 2005            | 17.30205279               | 32.82543889          | 39.61663236       | 18.97506925       |  |
| 35 | 2006            | 19.62209302               | 32.98083278          | 39.77414431       | 19.24629879       |  |
| 36 | 2007            | 17.10526316               | 31.7423231           | 38.16206428       | 19.84334204       |  |
| 37 | 2008            | 17.44233577               | 30.69439785          | 39.03744173       | 20.05012531       |  |
| 38 | 2009            | 17.04545455               | 28.28492393          | 38.6146827        | 19.78021978       |  |
| 39 | 2010            | 16.75081342               | 28.68430093          | 39.60585734       | 18.81067961       |  |
| 40 | 2011            | 16.66666667               | 27.39536493          | 36.5642295        | 17.78846154       |  |
| 41 | 2012            | 15.30054645               | 26.52354571          | 36.29852997       | 19.08665105       |  |
| 42 | 2013            | 13.85714286               | 26.58757851          | 36.59963437       | 17.90697674       |  |
| 43 | 2014            | 17.07953064               | 25.87099             | 36.65317614       | 17.45120551       |  |
| 44 | 2015            |                           | 25.73179033          | 37.17628175       | 18.88268156       |  |
| 45 | 2016            |                           |                      | 36.66666667       | 18.1420765        |  |
| 46 |                 |                           |                      |                   |                   |  |
| 47 |                 |                           |                      |                   |                   |  |
| 48 | [oecd_dec_i.080 | Germany / All persons /   |                      |                   |                   |  |
| 49 | [oecd_dec_i.0e  | Japan / All persons / Gen | der wage gap         |                   |                   |  |
| 50 | [oecd_dec_i.0f0 | Korea / All persons / Ger | ider wage gap        |                   |                   |  |
| 51 | [oecd_dec_i.0t0 | United States / All perso | ns / Gender wage gap |                   |                   |  |
| 50 |                 |                           |                      |                   |                   |  |

## [Chart:グラフ表示]

time series、scatterplot、area chart、stacked area chart、stacked area percent chart、 column chart、stacked column chart、stacked column percent chart で、折れ線グラフ、点グラフ、 棒グラフなどを選択できます。

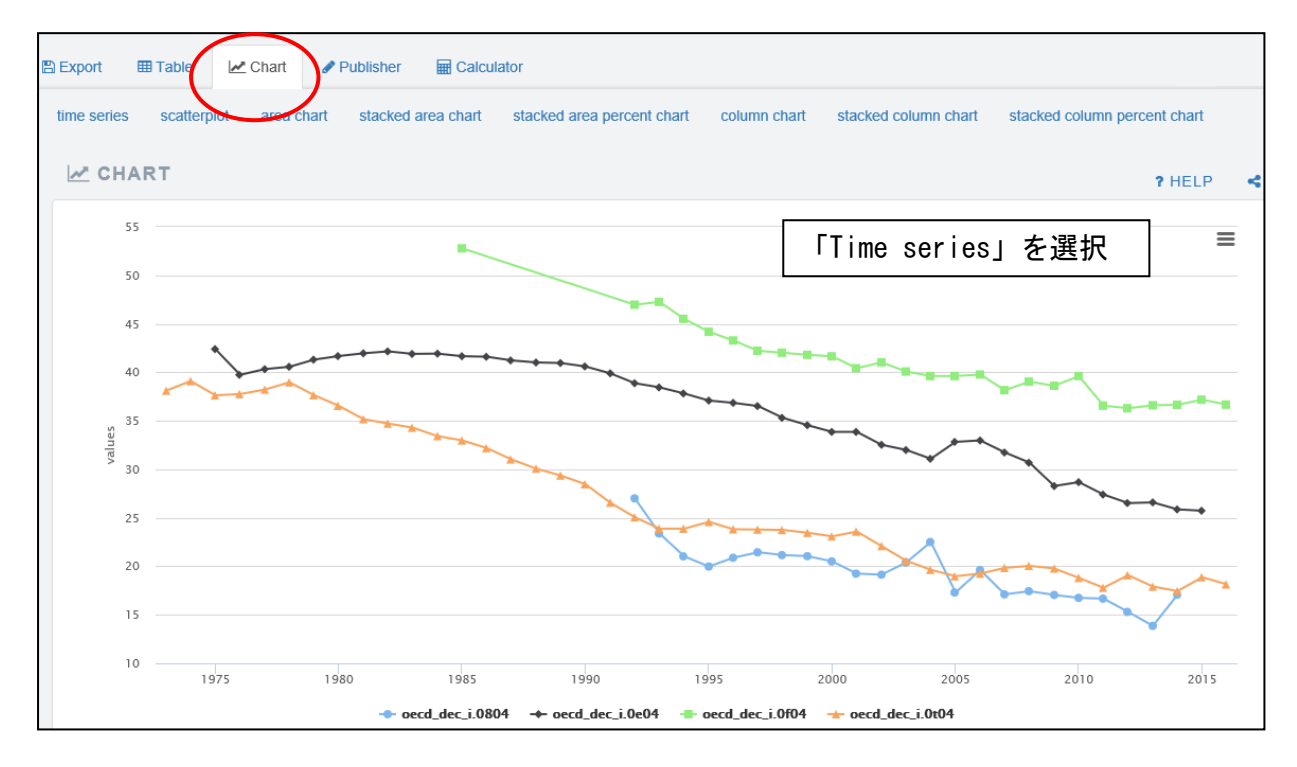

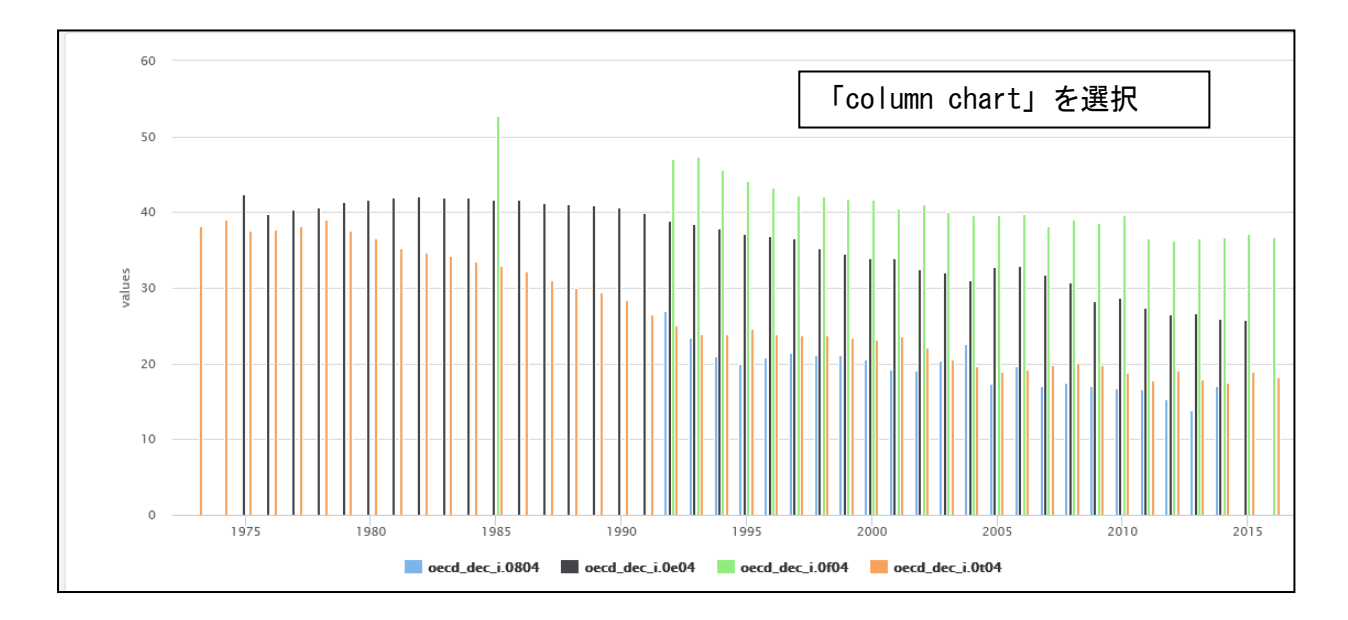

[Publisher :加工]

「Publisher」では自身のプレゼンテーション用にグラフを加工できます。表示する年代を指定、グラフに表示する表題やユニット名の変更が可能です。加工したグラフは画像や PDF の形式で出力することができます。

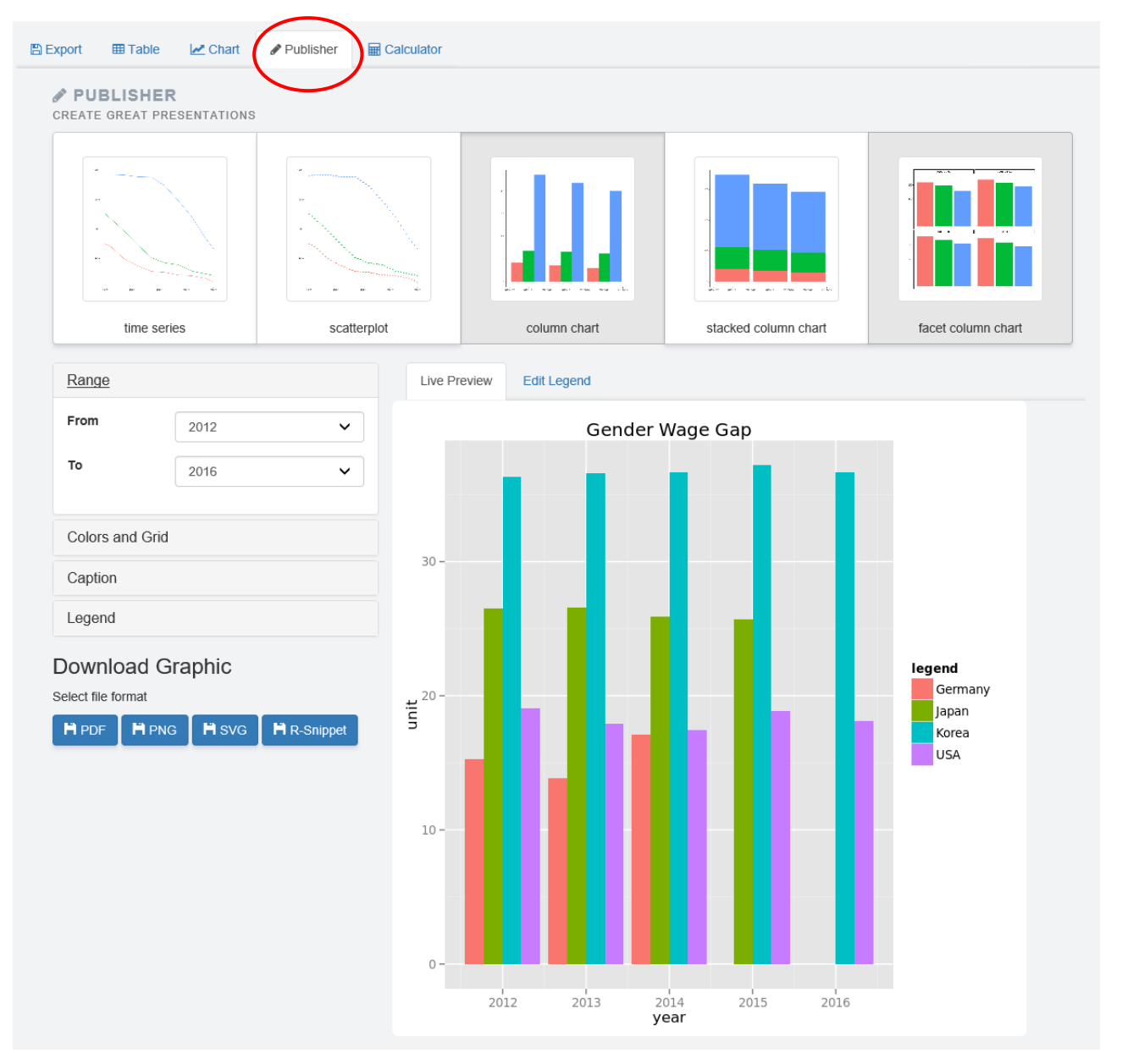

[Calculator:計算]

「Calculator」では選択したデータを基に、ラグ・移動平均値・数式による変換・欠測値の書き入れ・予測値、 また最大値・最小値・平均値・変動係数なども表示されます。

| BĐ | (port    | 🎟 Table 🛛 💆 Chart | Publisher    | Calculator        |                                                                           |
|----|----------|-------------------|--------------|-------------------|---------------------------------------------------------------------------|
| Ē  | CAL      | CULATOR STATIST   | ICAL COMPUTA | TION              |                                                                           |
|    | <b>V</b> | Series            |              | X>Y               | choose transformation<br>lag                                              |
|    |          | [oecd_dec_i.0804] |              | X / min<br>AX     | moving average<br>transform by formula<br>interpolation of missing values |
|    |          | [oecd_dec_i.0e04] |              | × / min<br>+ MAX  | forecast S-r                                                              |
|    |          | [oecd_dec_i.0f04] |              | X / min<br>-+ MAX | Korea / All persons / Gender wage gap                                     |
|    |          | [oecd_dec_i.0t04] |              |                   | United States / All persons / Gender wage gap                             |

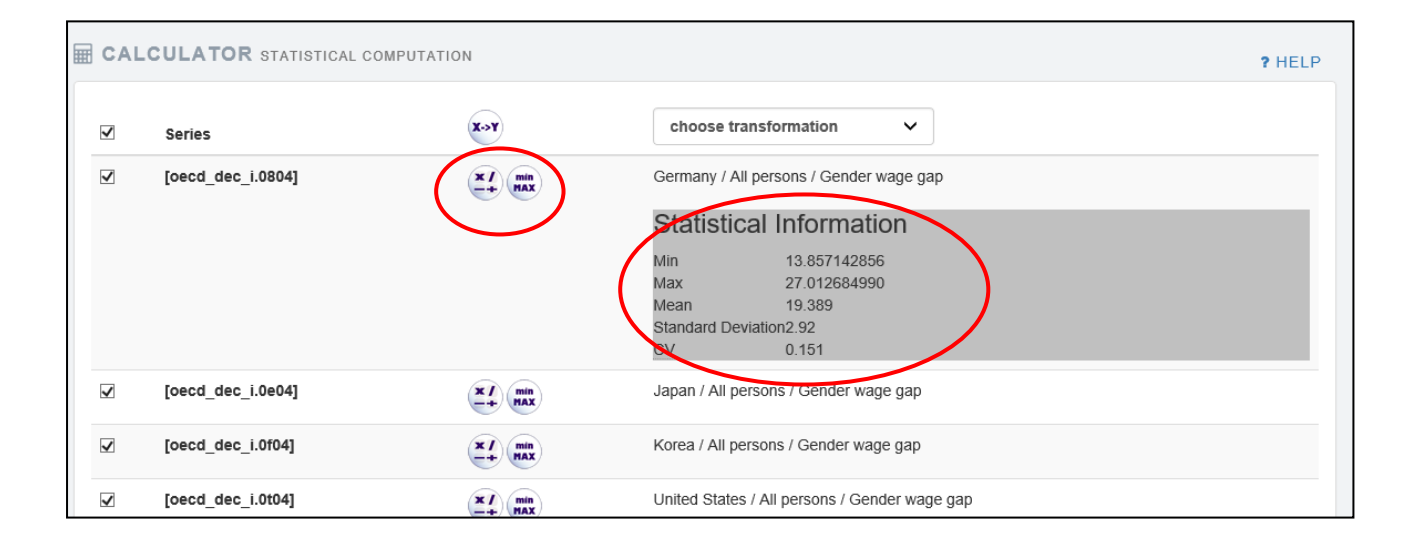

# <データベースを検索する>

WEB 版では画面上部の検索窓に探したいデータベース名を入れて「Search」ボタンをクリックすると、 各データソースをまたいだ横断検索をします。入力を開始すると候補語が表示されます。

|                  | ALLTHATSTATS                                                                                                    | gender wa       | × | Search |  |
|------------------|----------------------------------------------------------------------------------------------------|-----------------|---|--------|--|
|                  |                                                                                                    | gender wage gap |   |        |  |
| (検索結果画面)         |                                                                                                    |                 |   |        |  |
|                  | Searched for gender wage gap ? Help                                                                                                    |                 |   |        |  |
| Database Hits    |                                                                                                    |                 |   |        |  |
| $\left( \right)$ | Gross earnings: decile ratios                                                                                                    |                 |   |        |  |
|                  | OECD Statistics (1970 - 2018)<br>Gender wage gap                                                                                                    |                 |   |        |  |
|                  |                                                                                                    |                 |   |        |  |
|                  | UNECE Statistics (1990 - 2016)<br>Gender indicators Gender pay gap in monthly earnings Gender pay gap in hourly<br>earning wage rate                                                                                                    |                 |   |        |  |
|                  |                                                                                                    |                 |   |        |  |
|                  | World Development Indicators                                                                                                    |                 |   |        |  |
|                  | World Bank Statistics (1960 - 2016)<br>Poverty <b>gap</b> at \$3.10 a day (2011 PPP) (%) Poverty <b>gap</b> at \$1.90 a day (2011 PPP)<br>(%) Poverty <b>gap</b> at national poverty lines (%) Rural poverty <b>gap</b> at national poverty<br>lines (%) Urban poverty <b>gap</b> at national poverty lines (%) |                 |   |        |  |

# DVD 版の場合横断検索機能はありません。各データベース内での Filter 検索をご活用ください。

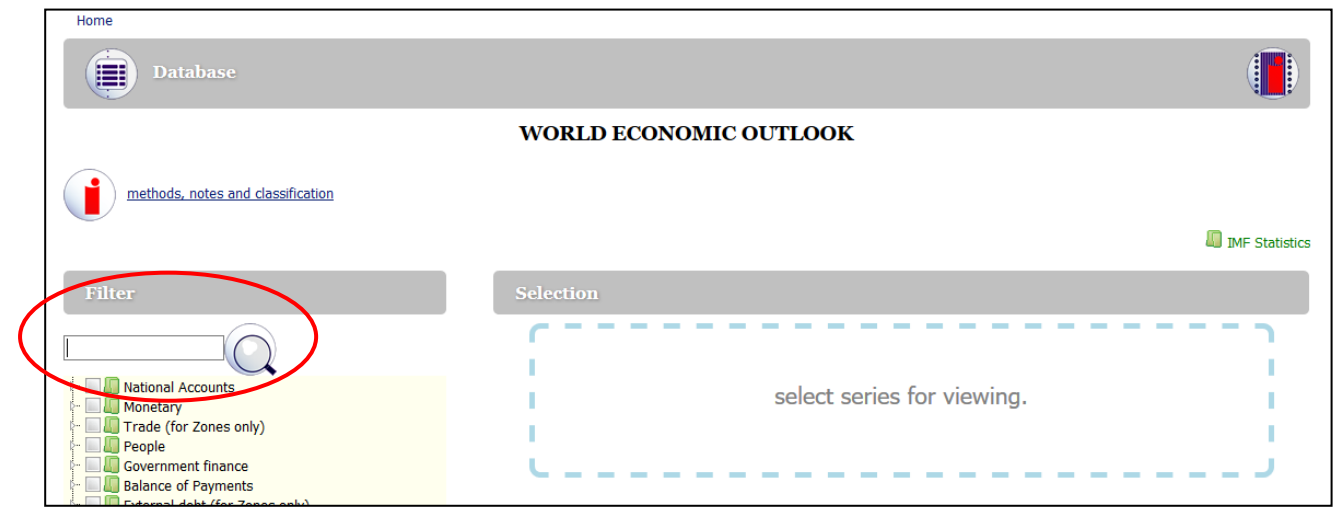